| Sig           | n In <b>⊙</b>    |  |
|---------------|------------------|--|
| Register now! | ৰ Reset Password |  |

Zie boven: Klik op de groene knop "reset password"

|         | Forgot you  | r password |  |
|---------|-------------|------------|--|
| EMAIL   | ADDRESS     |            |  |
| VERIFIC | CATION CODE |            |  |
|         | Continue    | Cancel     |  |
|         |             |            |  |

Zie boven: Typ in het witte vakje onder "EMAIL ADRESS" uw geregistreerde email adres, en klik dan op de zwarte knop "Send verification code"

Zie onder:

Typ in het witte vakje onder "VERIFICATION CODE" de verificatie code die u in uw emailbox heeft ontvangen, en klik dan op de zwarte knop "verify code"

| Forgot your pas                                                                      | sword                 |
|--------------------------------------------------------------------------------------|-----------------------|
| Verification code has been sent to your inb<br>the input box below.<br>EMAIL ADDRESS | ox. Please copy it to |
| henkduin@gmail.com                                                                   |                       |
| VERIFICATION CODE                                                                    | 1~                    |
| Verify code Send new co                                                              | de                    |
| Continue                                                                             | Cancel                |

Zie onder: uw scherm zegt nu dat uw email adres is geverifieerd. Druk op de groene knop "Continue"

| Forgot your password                                            |
|-----------------------------------------------------------------|
| E-mail address verified. You can now continue.<br>EMAIL ADDRESS |
| henkduin@gmail.com                                              |
| VERIFICATION CODE                                               |
| Change e-mail                                                   |
| Continue Cancel                                                 |

| Forgot your password |
|----------------------|
| NEW PASSWORD         |
| CONFIRM NEW PASSWORD |
| Continue Cancel      |
|                      |

Zie boven: Typ in de witte vakjes een nieuw password, tweemaal hetzelfde password, en klik op "continue".

Zie onder: u komt op de login pagina. Druk op de groene knop "Sign in" en u kunt inloggen met uw nieuwe password.

| Sig           | Sign In <b>Ə</b> |  |
|---------------|------------------|--|
| Register now! | ৰ Reset Password |  |
|               |                  |  |
|               |                  |  |